## How to Make Your Choices in Schoolsbuddy for the Excellence Programme

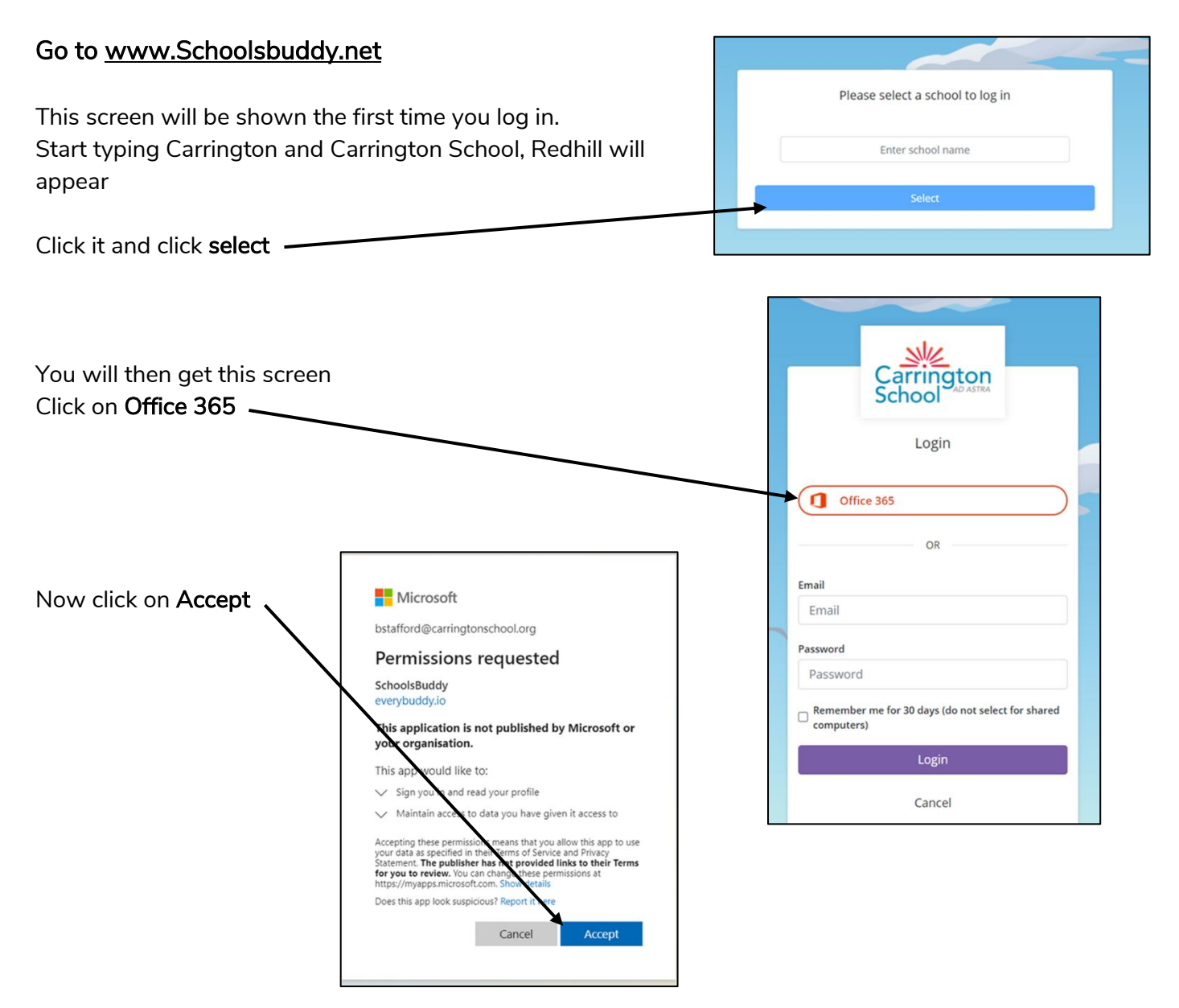

This will either take you to a login page for your school login or, if you are already logged in, it will take you straight to the Schoolsbuddy page.

| Now you are logged into the<br>Schoolsbuddy system               | Carrington 🕋 🗟 🖧<br>Dashboard                                                                                                  |   |             |              |
|------------------------------------------------------------------|----------------------------------------------------------------------------------------------------|---|-------------|--------------|
| Click <b>View All (1)</b> on Excellence<br>Programme Spring 2023 | Welcome to Schools Buddy @ Carrington Please click on the Clubs and Activities option and select three subjects from the list. |   |             |              |
|                                                                  | Available signups                                                                                                    |   | Messages    |              |
|                                                                  | Excellence Programme Autumn 2021<br>Sign up closes 20/09/21                                                                    | 9 | UNREAD<br>0 | starred<br>0 |
|                                                                  |                                                                                                    |   | No Mess     | ages         |
|                                                                  | View all (1)                                                                                                    |   | Viewa       | bill.        |

| Now click Choose                                                                                            | Carrington<br>School                                                                                                    |                                                                                                    |
|----------------------------------------------------------------------------------------------------|----------------------------------------------------------------------------------------------------|----------------------------------------------------------------------------------------------------|
|                                                                                                    | Available signups                                                                                                    |                                                                                                    |
|                                                                                                    | Available to book<br>Sign up closes Mon 20 Sep 21<br>Excellence Programme Autumn<br>2021<br>Excellence Programme sign up<br>CE 0<br>CE 0<br>CE 0<br>Review / Send                                                                                                    |                                                                                                    |
| Click the arrow next to Wednesday<br>at the bottom of the page<br>(don't worry about reading all the text!) | Excellence Programme Autumn 2021<br>Excellence Programme sign up<br>Period From 29-Sep-21 To 15-Dec-21<br>Activities                                                                                                    |                                                                                                    |
|                                                                                                    | 1. How signup works                                                                                                    | 2. Make ch                                                                                                   |
| This will give you a list of all of the available sessions                                                  | This signup requires you to make choices and submit these choices to the school for your activities for this period. The school full then allocate activities based upon your selections and the groups size.<br>There may be options for each day. Only select options for a day if you want to take part in an activity for that day.<br>Once you have selected your choices, please click REVIEW & CONFIGM to see an overview of your conferences before | Prefence s<br>DAILY: Selo<br>week you<br>'preferenc<br>may only s<br>etc for eac<br>the same o<br>P1 choice. |
| Click next to 1 on your first choice<br>2 on your second choice<br>3 on your third choice and               | clicking the COMPLETE AND SEND ALL TO SCHOOL button.<br>After you have sent your choices to the school you will not be<br>able to edit them.                                                                                                    | WEEKLY: S<br>your first o<br>'preferenc<br>will not let<br>choice firs<br>When com                           |
| 4 on your fourth choice                                                                                     | Search group name                                                                                                    |                                                                                                    |
|                                                                                                    | Wednesday - 16 Available                                                                                                    |                                                                                                    |

## Finally click REVIEW AND CONFIRM

Check your choices and then click COMPLETE AND SEND ALL TO SCHOOL

If you have any problems then please see you tutor in the first instance.

If you are unsure of the choices to make, please also wait until next week when Excellence Programme will be discussed in assemblies.